# BAB IV HASIL DAN PEMBAHASAN

# 4.1. Pengembangan Sistem

Langkah awal dalam pengembangan sistem dari sebuah *website* di mulai dari mengumpulkan data sesuai kebutuhan seperti data siswa, data guru, data kelas, sarana dan prasarana, serta data tentang profil sekolah yang di buat ke dalam bentuk basis data. Basis data berfungsi sebagai acuan data dalam menjalankan atau mengoprasikan *website*. Setelah basis data selesai di buat maka langkah selanjutnya adalah mengimplementasikan desain *user Interface* yang telah di buat sebelumnya, agar *website* bisa berjalan sesuai kebutuhan *user*.

## 4.2. Instalasi aplikasi XAMPP

Untuk membangun aplikasi yang perlu dilakukan adalah instalasi server *XAMPP*. Setelah terinstal click start pada apache dan mysql maka akan muncul tulisan starting apache dan starting mysql, jika statusnya running dan berwarna hijau maka sudah terhubung dan siap digunakan. Seperti pada Gambar 4.1.

| ខ                                                                                                    | XAMPP Control Panel v3.2.2                                                                       |                                                                                                    |                                                                                                    |                                    |       |        |      |        |         |  |  |
|----------------------------------------------------------------------------------------------------|--------------------------------------------------------------------------------------------------|----------------------------------------------------------------------------------------------------|----------------------------------------------------------------------------------------------------|------------------------------------|-------|--------|------|--------|---------|--|--|
| - Modules -<br>Service                                                                               | Module                                                                                           | PID(s)                                                                                                    | Port(s)                                                                                                    | Actions                            |       |        |      | 🥘 N    | letstat |  |  |
|                                                                                                    | Apache                                                                                           | 5832<br>8740                                                                                                    | 80, 443                                                                                                    | Stop                               | Admin | Config | Logs | 2      | Shell   |  |  |
|                                                                                                    | MySQL                                                                                            | 7160                                                                                                    | 3306                                                                                                    | Stop                               | Admin | Config | Logs | E Đ    | kplore  |  |  |
|                                                                                                    | FileZilla                                                                                        |                                                                                                    |                                                                                                    | Start                              | Admin | Config | Logs | 🚽 🌄 Se | ervice  |  |  |
|                                                                                                    | Mercury                                                                                          |                                                                                                    |                                                                                                    | Start                              | Admin | Config | Logs | 0      | Help    |  |  |
|                                                                                                    | Tomcat                                                                                           |                                                                                                    |                                                                                                    | Start                              | Admin | Config | Logs |        | Quit    |  |  |
| 7:11:10 P<br>7:11:10 P<br>7:11:10 P<br>7:11:10 P<br>7:11:12 P<br>7:11:12 P<br>7:11:13 P<br>7:11:16 P | M [main]<br>M [main]<br>M [main]<br>M [Main]<br>M [Apache<br>M [Apache<br>M [mysql]<br>M [mysql] | All prerequ<br>Initializing<br>Starting Cl<br>Control Pa<br>Attempting<br>Status cha<br>Attempting<br>Status cha | isites found<br>Modules<br>heck-Timer<br>inel Ready<br>I to start Apach<br>ange detected: r<br>I to start MySQ<br>ange detected: r | e app<br>unning<br>L app<br>unning |       |        |      |        |         |  |  |

Gambar 4. 1 Xampp

## 4.3. Database

Setelah *apache* dan *mysql* berhasil terhubung langkah selanjutnya adalah *database* dengan cara membuka *broswer* kemudian ketikan localhost/*php*myadmin. Pada sistem yang telah dibangun *database* diberi nama alhuda\_2 yang di dalamnya berisi banyak tabel *default* dari *Wordpress* 4.8 seperti pada Gambar 4.2.

| phoMuAdmin                 | ←   | 🛋 Server: 1 | 27.0.0.1 » 🗊  | Dalabase:  | mialh      | uda_kebosu | ngu2        |                  |               |            |        |                     |               |           |         |             |          | ¢      |
|----------------------------|-----|-------------|---------------|------------|------------|------------|-------------|------------------|---------------|------------|--------|---------------------|---------------|-----------|---------|-------------|----------|--------|
|                            | 8   | Structure   | SQL           | 🔍 Sea      | rch        | Query      | Exp         | oort 🗔           | Import        | 🥒 Opera    | tions  | 🗉 Privileges 🛷      | Routines      | () E      | vents   | zá Triggers | Tracking | ▼ More |
| Recent Favorites           | 1   |             |               |            |            |            |             |                  |               |            |        |                     |               | Ŭ         |         | 00          |          |        |
|                            |     | Table 🔺     |               |            | Actio      | n          |             |                  |               |            |        | Rows 😝 Type         | Collation     |           | Size    | Overhead    |          |        |
|                            | . 0 | wp_comm     | nentmeta      |            | * 1        | Browse     | Structure 🖌 | Rearch           | i 🕌 Inser     | t 👮 Empty  | 🤤 Drop | <sup>e</sup> InnoDB | utf8mb4_ur    | iicode_ci | 48 KiB  |             |          |        |
| 🖵 database                 | 0   | wp_comm     | nents         |            | 1          | Browse     | Structure   | Rearch           | 🕌 Inser       | t 🚆 Empty  | 🤤 Drop | <sup>1</sup> InnoDB | utf8mb4_ur    | iicode_ci | 96 KiB  |             |          |        |
| l_∰ db                     | 0   | wp_hugei    | t_slider_slid | e          | *          | Browse     | Structure   | Rearch           | i 😽 Inser     | t 📻 Empty  | 🔵 Drop | <sup>3</sup> InnoDB | utf8mb4_ur    | ricode_ci | 16 KiB  |             |          |        |
| L_ ids_akademik            |     | wp_hugei    | t_slider_slid | er         | 4          | Browse     | Structure   | () Search        | 🕌 Inser       | t 🛢 Empty  | 🙆 Drop | <sup>1</sup> InnoDB | utf8mb4_ur    | iicode_ci | 16 Ki8  |             |          |        |
| indiniang                  |     | wn linke    |               |            | а с<br>А с | Browse i   | Structure   | le Search        | - Lincor      | E Empty    | A Drop | € InnoDB            | utf8mb4_ur    | icode ci  | 32 Ki8  |             |          |        |
| L kebosungu                |     | wp_inika    | - 10 1        |            | M C        | Divise     | Obuchar     | og Occarca       | 21100         | C Emply    | O Drug | 12 IncoDD           | utionitio+_ut |           | 22.840  |             |          |        |
| alasngoding_kios           |     | wp_nexte    | noz_image_s   | storage    | 8          | Browse     | Structure   | searcr           | i 🌬 inser     | Empty      | O Drop | ++ INNODR           | utis_genera   | al_ci     | 32 K10  |             |          |        |
| i mialhudakebosungu2       | 0   | wp_nexte    | nd2_section   | _storage   | *          | Browse     | Structure   | Rearch           | i 🕌 Inser     | t 🖷 Empty  | 🤤 Drop | <sup>9</sup> InnoDB | utf8_genera   | al_ci     | 48 KiB  |             |          |        |
| mialhuda_kebosungu2        | 0   | wp_option   | ns            |            | 1          | Browse     | Structure X | 🔾 Search         | 🕌 Inser       | t 🚍 Empty  | 🤤 Drop | 342 InnoDB          | utf8mb4_ur    | iicode_ci | 1 MiB   |             |          |        |
| New commontmate            | 0   | wp_postn    | neta          |            | *          | Browse     | Structure   | Rearch           | i inser       | t 🖷 Empty  | 🔵 Drop | 889 InnoDB          | utf8mb4_ur    | iicode_ci | 208 KiB |             |          |        |
| wp_commentmeta             | 0   | wp_posts    |               |            |            | Browse     | Structure   | 🔾 Search         | i 🕌 Inser     | t 🚔 Empty  | 🖨 Drop | 361 InnoDB          | utf8mb4_ur    | iicode_ci | 480 Ki8 |             |          |        |
| wp_hugeit_slider_slide     |     | wp termn    | neta          |            | 4          | Browse     | Structure   | R Search         | -<br>Ni Inser | Empty      | C Drop | <sup>€</sup> InnoDB | utf8mb4 ur    | icode ci  | 48 KiB  |             |          |        |
| . wp_hugeit_slider_slider  |     | wn forme    |               |            |            | Rouse F    | C Structura | Capacity Control | a lincor      | E Empty    | A Dron | 9 InnoDR            | utf2mbA_ur    | icodo ci  | 48 KiB  |             |          |        |
| ⊕. 🖗 wp_links              |     | wp_terms    |               |            | WE         | Diomac     | Conditione  |                  | - Ministri    | . m chipty | U Diop |                     | utionitie4_ut |           | 22.418  |             |          |        |
| €. wp_nextend2_image_stora | 0   | wp_term_    | relationship  | \$         | *          | Browse     | Structure   | Search           | i inser       | t 🚆 Empty  | Orop   | 46 InnoDB           | utt8mb4_ur    | licode_ci | 32 K18  |             |          |        |
| . wp_nextend2_section_sto  | 0   | wp_term_    | taxonomy      |            | *          | Browse     | Structure   | Rearch           | i 🕌 Inser     | t 🚍 Empty  | 🤤 Drop | <sup>9</sup> InnoDB | utf8mb4_ur    | iicode_ci | 48 KiB  |             |          |        |
| + wp_options               | 0   | wp_usern    | neta          |            | *          | Browse     | Structure   | Rearch           | 😽 Inser       | Empty      | 😑 Drop | 66 InnoDB           | utf8mb4_ur    | icode_ci  | 48 KiB  |             |          |        |
| +- wp_postmeta             |     | wp_users    |               |            |            | Browse     | Structure   | 🔾 Search         | i 🕌 Inser     | t 🚆 Empty  | 🔵 Drop | <sup>3</sup> InnoDB | utf8mb4_ur    | icode_ci  | 64 KiB  |             |          |        |
| The posis                  |     | 16 tables   |               |            | Sum        |            |             |                  |               |            |        | 1,671 InnoDB        | latin1 swe    | dish ci   | 2.3 MiB | 0 B         |          |        |
| € 2 wp_terms               | t   | _ Che       | eck all       | With seler | cted:      |            | ۲           |                  |               |            |        |                     | _             |           |         |             |          |        |

Gambar 4. 2 Database

## 4.4. Impementasi User Interface

Dalam implementasi desain *user Interface* yang sudah di buat sebelumnya maka akan diubah ke dalam bahasa pemrograman mengunakan bahasa pemrograman *PHP*. Sedangkan perangkat lunak pendukung yang di gunakan dalam implementasi adalah *XAMPP* dan Sublime Text *Editor*.

#### 4.4.1. Halaman Login

Di halaman ini *user* login di bagi sesuai kebutuhan seperti administrator, guru, dan siswa. *User* dapat login sesuai *user*name, password yang telah dibuat oleh admin. Kemudian dibawah halaman ini terdapat *link* "Home" untuk kembali ke halaman utama. Gambar halaman login dapat dilihat pada Gambar 4.3.

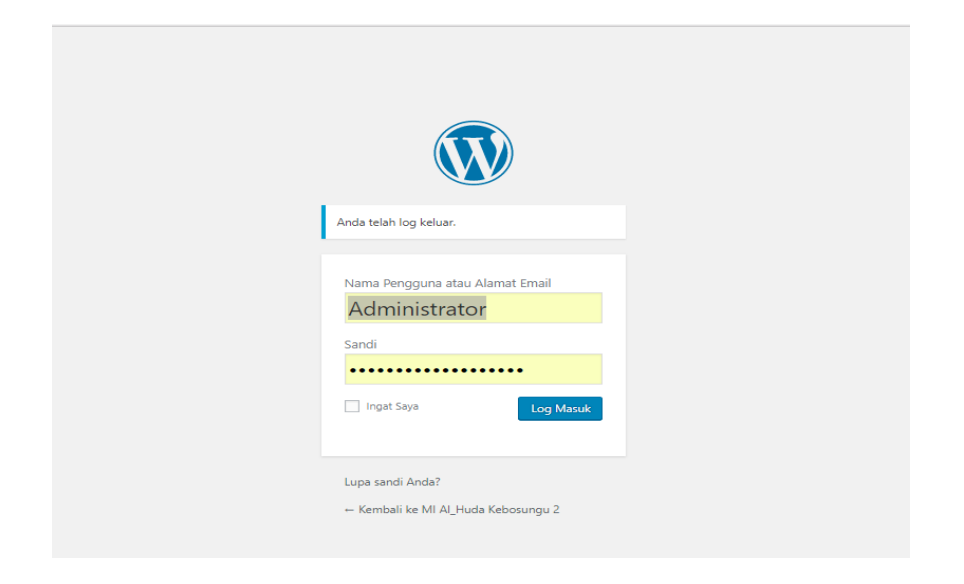

Gambar 4. 3 Halaman Login

## 4.4.2. Halaman Utama

Halaman utama merupakan tampilan pertama yang dilihat ketika pengguna mengunjungi *website* sekolah. Halaman utama menampilkan sekilas tentang gambar profil sekolah dan kegiatan sekolah. Halaman ini dapat dilihat oleh semua pengguna. Pada halaman utama pengguna akan melihat tampilan yang sederhana yang membuat pengguna tidak merasa kesulitan dalam menjalankan *website*. Gambar halaman utama dapat dilihat pada Gambar 4.4.

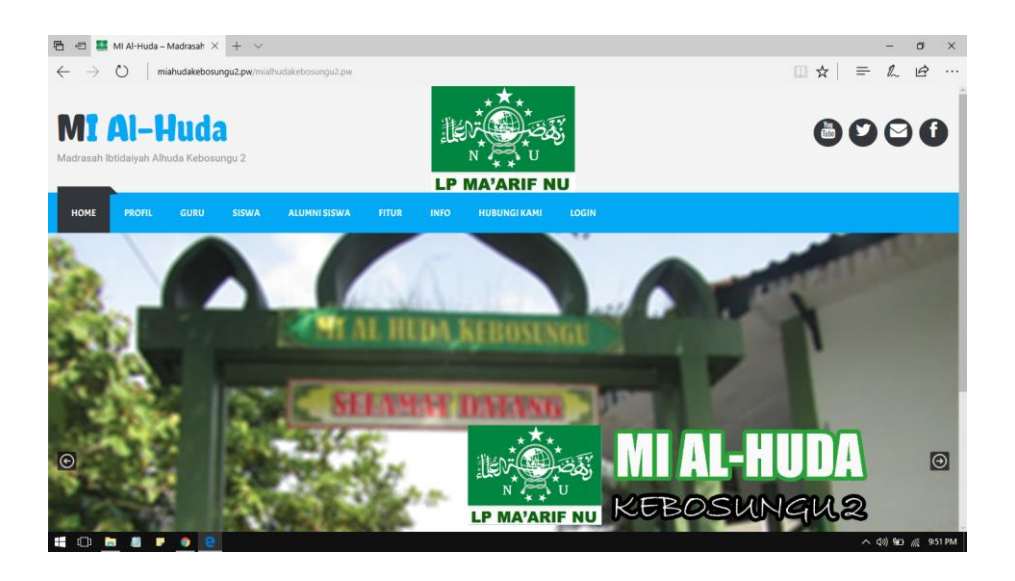

Gambar 4. 4 Halaman Utama

# 4.4.3. Halaman Profil

Halaman profil sekolah adalah halaman *user* dimana *user* dapat melihat informasi mengenai profil sekolah, sejarah singkat, visi dan misi, sarana prasarana, struktur organisasi, program kerja dan prestasi sekolah. Gambar halaman profil dapat dilihat pada Gambar 4.5.

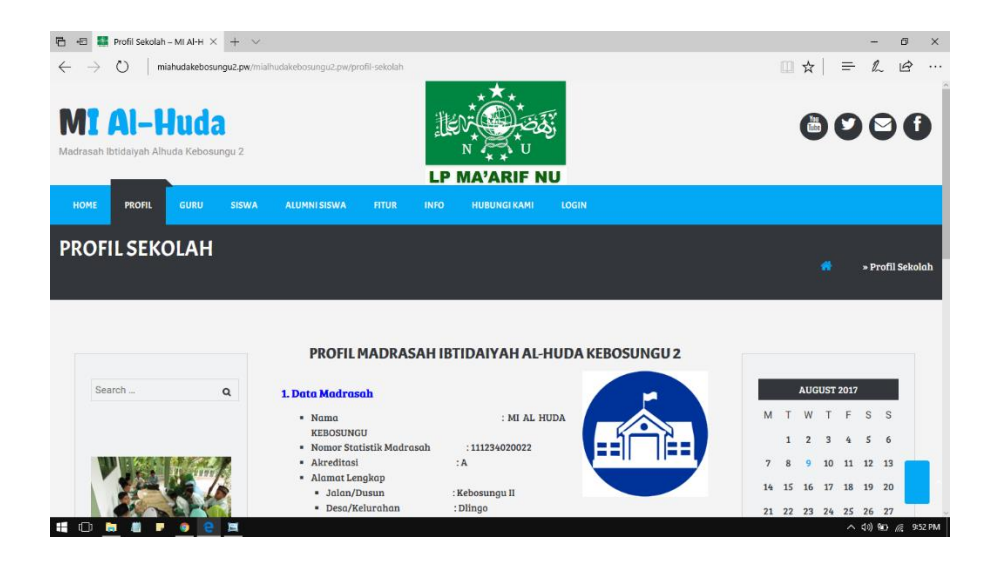

Gambar 4.5 Halaman Profil

## 4.4.4. Halaman Data Sekolah

Pada halaman data sekolah adalah halaman *user* dimana *user* dapat melihat data informasi mengenai data sekolah seperti data guru, siswa, sarana prasarana dan alumni gambar halaman data sekolah dapat dilihat pada Gambar 4.6.

| <ul> <li>G U mianudakebosungu2.pw/mialht</li> </ul> | idaxebosunguZ.pw/d | irektori-guru-2 | /          |      |            |         |           |    |       |       | _        | Ŕ     | dy.         |        | ŝ  |
|-----------------------------------------------------|--------------------|-----------------|------------|------|------------|---------|-----------|----|-------|-------|----------|-------|-------------|--------|----|
| 🛍 MI Al-Huda 🖌 Customize 🔘 1 月                      | 🛛 🕂 New 🖉          | Edit Page Sm    | art Slider |      |            |         |           |    | How   | dy, n | ialhu    | daadn | inistr      | ator 📕 | 1  |
| OME PROFIL GURU SIST                                | WA ALUMNIS         | ISWA FI         | TUR INF    |      | BUNGI KAMI | LOGIN   |           |    |       |       |          |       |             |        |    |
|                                                     |                    |                 |            |      |            |         |           | М  | Т     | W     | Т        | F     | S S         | 6      | i  |
|                                                     | Show 10            | - entrie        | s          |      | Search:    |         |           |    | 1     | 2     | 3        | 4     | 5 6         | 5      |    |
| W Land                                              | NAMA               | JENIS K         | TANGG      | GOL  | STATUS     | EMAIL   | JABATAN   | 7  | 8     | 9     | 10       | 11 1  | 2 1         | 3      |    |
| 1 10                                                | Ahmad              | L               | 18/08/2    | ШC   | PNS        | Ahmad   | Kepala MI | 14 | 15    | 16    | 17       | 18 1  | 9 2         | 0      |    |
|                                                     | Nurchol            | L               | 23/08/2    | II D | PNS        | Nurcoli | Guru      | 21 | 22    | 23    | 24       | 25 2  | !6 2        | 7      |    |
|                                                     | Wartini,           | Р               | 27/08/2    | II D | PNS        | Wartini | Guru      | 28 | 29    | 30    | 31       |       |             |        |    |
|                                                     | Zainatu            | Р               | 07/08/2    | шс   | PNS        | Zainatu | Guru      |    |       |       |          |       |             |        |    |
|                                                     | Nurudi             | L               | 03/08/2    | шс   | PNS        | Nurudi  | Guru      |    |       |       |          |       |             |        |    |
|                                                     | Bekti N            | L               | 07/08/2    | ШC   | PNS        | Bekti@  | Guru      |    |       |       |          |       |             |        |    |
|                                                     | Nur Insi           | Р               | 19/08/2    | II D | GTY        | Nur@g   | Guru      |    |       |       |          |       |             |        |    |
| Recent Posts                                        | Eni Feti           | Р               | 18/08/2    | шс   | PNS        | Eni@g   | Guru      | P  | POF   |       | evo      | LAN.  | D           |        |    |
|                                                     | Ruwi Sh            | Р               | 20/08/2    | ПD   | PTY        | Ruwi@   | Guru      |    |       | 1     | illine . | 1     |             |        |    |
|                                                     | Luqman             | L               | 05/08/2    | шс   | PTY        | Lukmon  | Guru      | C  | Das   | 791   | <        | Je    | ah          |        |    |
| > Pendaftaran Siswa Baru                            | Showing 1 to 10 of | 11 entries      |            |      |            |         | 2 3 3     | •  | 00:00 | -     |          | 05:03 | <b>4)</b> [ | 2      |    |
| > Agenda 3                                          |                    |                 |            |      |            | ~ ` 1   | 2 7 11    |    |       |       |          |       |             | ٦,     |    |
| > Agenda 2                                          |                    |                 |            |      |            |         |           |    |       |       |          |       |             |        |    |
|                                                     | (MA)               | Edit            |            |      |            |         |           | Ca | tor   |       | ~        |       |             |        | Ľ. |

Gambar 4. 6 Halaman Data Sekolah

# 4.4.5. Halaman Artikel Berita

Halaman Daftar artikel berita adalah halaman *user* dimana *user* dapat melihat daftar mengenai artikel, berita dan info terbaru yang telah dibuat oleh *user*. Gambar halaman daftar artikel berita dapat dilihat pada Gambar 4.7 .

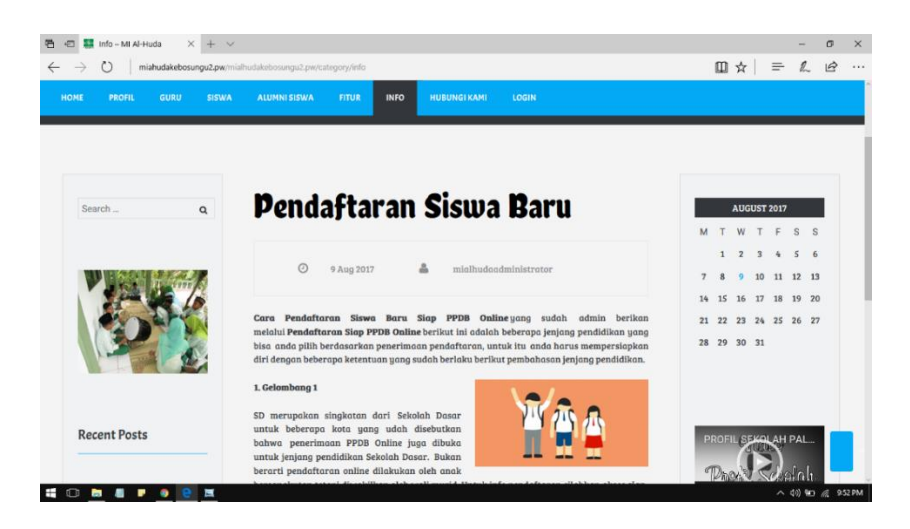

Gambar 4.7 Halaman Artikel dan Berita

#### 4.4.6. Halaman Dashboard

Halaman *dashboard* terdapat beberapa tombol untuk mengakses halaman tertentu yang digunakan untuk *Manage* suatu data. Disana terdapat beberapa tombol seperti *post*, media, *page*, komentar, plugin, tema, *user*, dan tabel tergantung hak akses yang di berikan oleh admin. Gambar halaman *dashboard* dapat dilihat pada Gambar 4.8.

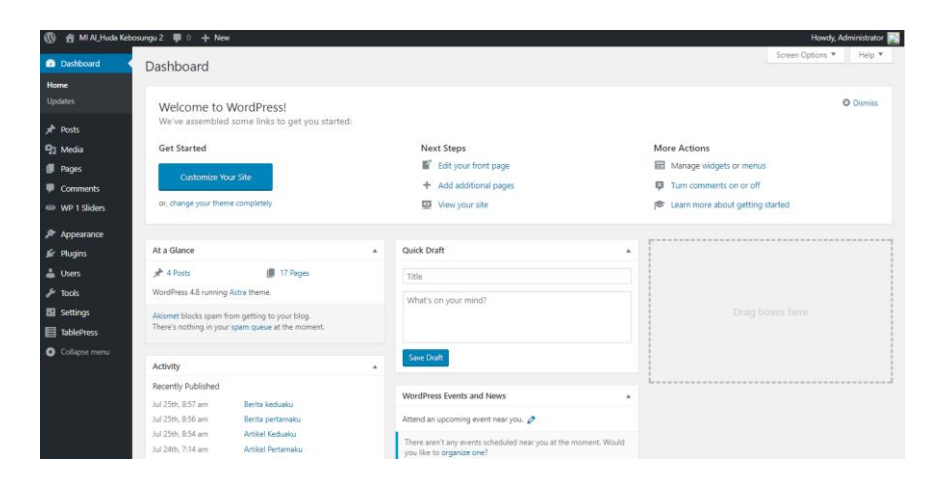

Gambar 4.8 Halaman Dashboard

# 4.5. Pengujian Sistem

Pengujian *website* MI Al-HUDA Kebosungu 2 dilakukan dengan mencoba semua halaman *website* beserta fungsi-fungsi yang ada didalamnya. Pengujian dilakukan untuk mengetahui adanya kesalahan fungsi yang terjadi pada sistem. Metode pengujian yang digunakan adalah metode *black box testing*. menguji halaman *website*, baik halaman admin maupun halaman utama. Hasil pengujiannya adalah sebagai berikut seperti pada Tabel 4.1.

| No | Sekenario                                                           | Test Case                                                                                                    | Harapan                                                                         | Hasil Pengujian                                                                                                    | Status |
|----|---------------------------------------------------------------------|----------------------------------------------------------------------------------------------------|---------------------------------------------------------------------------------|----------------------------------------------------------------------------------------------------|--------|
| 1  | Tombol login<br>pada halaman<br>user dan<br>memasukan<br>data benar | Username or Email Address<br>mialhudaadministrator<br>Password<br>••••••••••••••••••••••••••••••••••••                                                                                                    | pengguna masuk<br>ke halaman<br><i>dashboard</i> sistem                         | Image: state     Image: state     I                                                                                                    | Valid  |
| 2  | Tombol login<br>pada halaman<br>user dan<br>memasukan<br>data salah | Username or Email Address mialhudaadministrator Password Remember Me Log In                                                                                                    | Maka user tidak<br>akan bisa masuk<br>ke halaman<br>dassboard                   | ERROR: The password you entered for the<br>username mialhudaadministrator is incorrect.<br>Lost your password?<br>Username or Email Address<br>mialhudaadministrator<br>Password<br>Remember Me<br>Log in                                                                                                    | Valid  |
| 3  | tombol <i>post</i><br>pada halaman<br><i>dashboard</i>              | State     State                                                                                                    | Menampilkan<br><i>post-post</i> yang<br>telah di buat                           | Notation         Notation                                                                                                    | Valid  |
| 4  | Tombol<br><i>publish</i> pada<br>halaman <i>post</i>                | Under the first of the first of the first o | Dapat<br>menampilkan <i>post</i><br>di halaman user<br>dan masuk ke<br>database | Image: Image: | Valid  |
| 5  | Media untuk<br>memasukan<br>beberapa <i>file</i><br>seperti         |                                                                                                    | Pengguna bisa<br>uploa <i>file</i> yang i<br>inginkan                           |                                                                                                    | Valid  |

| No | Sekenario                                                      | Test Case                                                                                                    | Harapan                                                                     | Hasil Pengujian                                                                                                    | Status |
|----|----------------------------------------------------------------|----------------------------------------------------------------------------------------------------|-----------------------------------------------------------------------------|----------------------------------------------------------------------------------------------------|--------|
|    | gambar dan<br>video                                            |                                                                                                    |                                                                             |                                                                                                    |        |
| 6  | Tombol <i>page</i><br>pada halaman<br>dasboard                 | A Constraint of the second second sec | Pengguna dapat<br>melihat list <i>page</i><br>yang ada di<br><i>website</i> | Image: constraint of the state of the state of        | Valid  |
| 7  | Tombol<br>publish saat<br>membuat<br>halaman atau<br>page baru | I al al al al al al al al al al al al al                                                                                                    | Dapat masuk ke<br>database dan bisa<br>tampil di halan<br>user              |                                                                                                    | Valid  |
| 8  | Tombol<br><i>comment</i> pada<br>halaman<br><i>dashboard</i>   |                                                                                                    | Dapat melihat list<br>siapa saja yang<br>memberikan<br>komentar             | Image: constraint of the section of the section o | Valid  |
| 9  | Tombol<br>appearance ><br>thema dapat<br>menampilkan<br>thema  | Image: state state                   | Pengguna bisa<br>mengganti thema<br>sesuai yang di<br>inginkan              |                                                                                                    | Valid  |
| 10 | Tombol<br>appearance ><br>menu dapat<br>mengatur               |                                                                                                    | Mengatur halaman<br>di <i>website</i><br>menggunakan<br>menu ini            | I     I     I <td>Valid</td>                                                                                                    | Valid  |

| No | Sekenario                                                                               | Test Case                                                                                                    | Harapan                                                      | Hasil Pengujian                                                                                                    | Status |
|----|-----------------------------------------------------------------------------------------|----------------------------------------------------------------------------------------------------|--------------------------------------------------------------|----------------------------------------------------------------------------------------------------|--------|
| 11 | halaman yang<br>ada di <i>website</i><br>Tombol<br>appearance ><br><i>editor</i> untuk  | Material     Material     Material       Version     Version     Version       Version     Version     Version                                                                                                    | Mengganti css<br>atau tampilan yang<br>ada di <i>website</i> | B 1000         B 1000         B 10000         B 10000         B 100                                                                                                    | Valid  |
|    | menampilkan<br>script <i>website</i>                                                    | A Constraint of the second second sec                                                                                                    |                                                              | A Para Para Para Para Para Para Para Par                                                                                                    |        |
| 12 | Tombol<br>plugin untuk<br>memasang<br>plugin yang di<br>perlukan oleh<br>website        | Image: State State                                                                                                    | pengguna dapat<br>menambahkan<br>plugin                      | Image: State State | Valid  |
| 13 | Tombol user<br>dimana admin<br>bisa<br>menambahka<br>n user dan<br>mengatur hak<br>user | Image: Section of the state water in the section of the state water in the section of the section of the sect                                                                                                    | Admin berhasil<br>menambahkan<br>user                        | R For a line basis     and a line basis       R man     and a line basis       R man     and a line b                                                                                                    | Valid  |
| 14 | Tombol<br>wpdatatables<br>untuk<br>menyimpan<br>tabel yang<br>akan di                   | State         State         State <t< td=""><td>Dapat menyimpan<br/>data tabel yang di<br/>buat</td><td>If there, if if it is tools     Analytical State       Para     If there is the state is the state is th</td><td>Valid</td></t<> | Dapat menyimpan<br>data tabel yang di<br>buat                | If there, if if it is tools     Analytical State       Para     If there is the state is the state is th                                        | Valid  |

| No | Sekenario                                                                             | Test Case                                                                                                    | Harapan                                           | Hasil Pengujian                                                                                                    | Status |
|----|---------------------------------------------------------------------------------------|----------------------------------------------------------------------------------------------------|---------------------------------------------------|----------------------------------------------------------------------------------------------------|--------|
|    | tampilkan di<br>website                                                               |                                                                                                    |                                                   |                                                                                                    |        |
| 15 | Tombol<br>smartslider<br>mengatur<br>tampilan slide<br>yang keluar di<br>halaman home | Image: state of the state of the state o | Dapt mengatur<br>slide sesuai<br>keinginan user   | Image: State State | Valid  |
| 16 | Tombol untuk<br>mengakses<br>halaman di<br>halaman user<br>publik                     | Image: A region of the state of the state of the sta               | Berhasil menuju<br>ke halaman yang<br>di inginkan |                                                                                                    | Valid  |

# 4.6. Pembahasan

Fokus penelitian ini adalah membangun sebuah *website* yang akan digunakan oleh MI AL-HUDA Kebosungu 2 sarana penyampaian informasi mengenai profil sekolah secara online agar masyarakat atau siswa yang ingin mengetahui sekolah secara langsung tidak perlu datang langsung ke sekolah sehingga dapat menghemat biaya dan waktu. *Website* dapat dikunjungi melalui berbagai perangkat atau device yang dimiliki pengunjung dan dapat diakses oleh berbagai macam *browser*.

Pada pengujian sistem, semua fungsi pada *website* telah diuji dan didapatkan hasil yang sesuai dengan dasar rancangan awal pengembangan aplikasi, sehingga dipe*role*h hasil yang berjalan sesuai dengan fungsinya yang dapat dilihat pada Tabel 4.1